## How Do I Process Multiple Absence Requests?

## Navigation

- 1. Log into OneUSG Connect.
- 2. From Manager Self Service click the Team Time tile.
- 3. Select Multiple Absence Requests.
- 4. On the Multiple Absence Requests page, click an Employee's Name to view the details for that absence request. Click OK when finished viewing.
- Select the absence requests you want to process together (all requests must have the same approval action). Or, to process all pending requests, click the Select All link.
- 6. Enter any **comments** you wish to include. These comments will save to each absence request you are processing at the same time.
- 7. Click the desired action button displayed at the top of the page:
  - a. Approve: authorizes the employee absence
  - b. Deny: rejects the employee absence request
  - c. **Pushback**: returns the absence request to the originator for updates or revisions
- 8. Click Yes when asked if you wish to act on the selected absence requests.
- 9. Click **OK** when you receive the message the selected requests were processed.

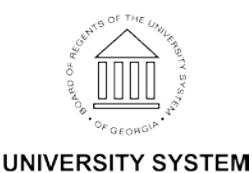

OF GEORGIA